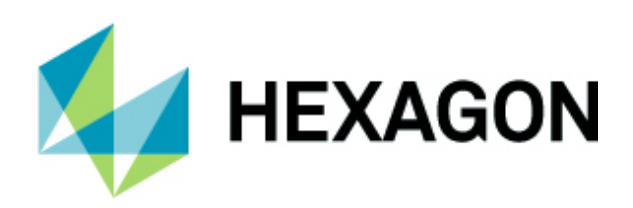

## **Restoring Factory Settings in Inspire**

A Step-by-Step Guide

v.1.0.8.60 or higher

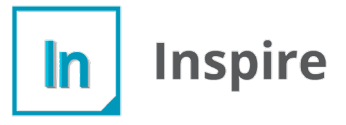

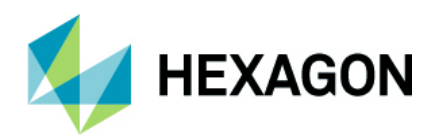

## **Basic Overview and Execution**

The following guide describes how to restore factory settings when you first installed Inspire.

1. Open Inspire and navigate to Edit > Application Settings or use the hot key shortcut (Alt + T)

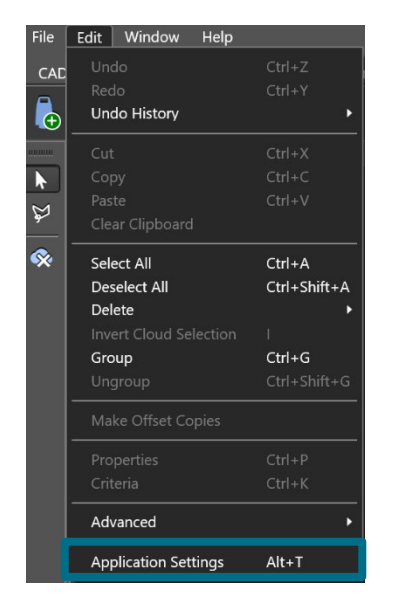

| Interface                                                                                                 | Interface Theme: Dark 🗘                                                                                                    |                                                                                                    |
|----------------------------------------------------------------------------------------------------|----------------------------------------------------------------------------------------------------|----------------------------------------------------------------------------------------------------|
| Selection<br>Graphics<br>CAD<br>Units<br>Measurement<br>Default Tolerances<br>Colors<br>GD&T<br>Reporting | Language: English C<br>Language Details<br>Decimal Separator:<br>List Separator:<br>Digit Grouping Separator:<br>Date Format:<br>Automatic Backups<br>Automatically save every:<br>Save no more than:<br>Note: Automatic bao | Default :<br>Default :<br>Default :<br>Default :<br>5 : iminutes<br>4 : backups<br>kups will not take effect until the project is first saved. |
| Restore Defaults                                                                                          | Pop-Up Notifications<br>Warnings:  Status:  Notifications:  Delete All Settings                                                                                                    | ОК Сало                                                                                                    |

- 2. Select **Interface** and towards the bottom you will see an icon that says, **Restore Defaults** and **Delete All Settings**.
  - a. If you select **Restore Defaults**, this will clear anything that has been modified inside the Application Settings such as units or default tolerances.
  - b. If you select **Delete All Settings**, this will prompt for verification of yes or no. If you choose **YES**, it will restart the software reset to the factory settings.

| Application Setti | ngs                                                                            | ×   |
|-------------------|--------------------------------------------------------------------------------|-----|
| Interface         | Interface Theme: Dark 🗘                                                        |     |
| Selection         | Language: English 🗘                                                            |     |
| Graphics          | Language Details                                                               |     |
| CAD               | Decimal Separator: Default 🗘                                                   |     |
| Units             | List Constant                                                                  |     |
| Measurement       | Delete All Settings X                                                          |     |
| Default Toleran   | Are you sure you'd like to delete all of your settings files?                  |     |
| Colors            | Confirmation will restart the application                                      |     |
| GD&T              |                                                                                |     |
| Reporting         | Yes No                                                                         |     |
|                   |                                                                                |     |
|                   | Note: Automatic backups will not take effect until the project is first saved. |     |
|                   | Pop-Up Notifications                                                           |     |
|                   | Warnings: 🗸                                                                    |     |
|                   | Status: 🗸                                                                      |     |
|                   | Notifications: 🗸                                                               |     |
| Restore Defaults  | Delete All Settings OK Cano                                                    | el: |

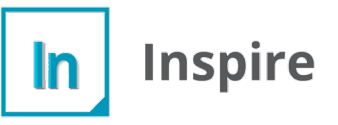